# **ECIVIS Portal** Award Acceptance

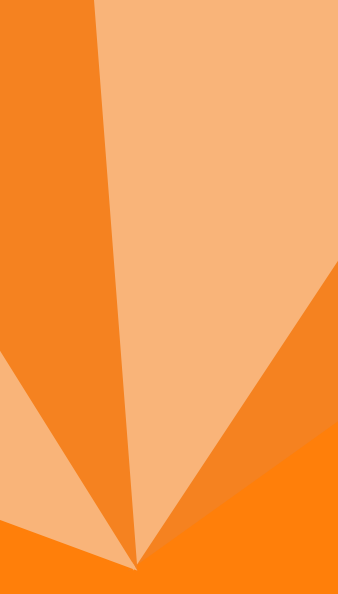

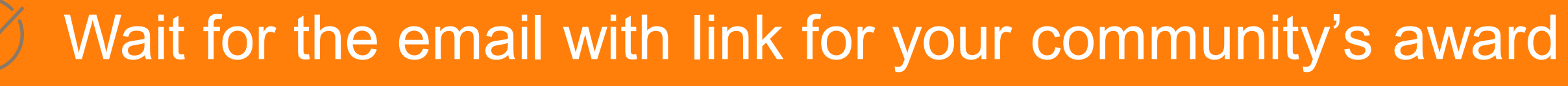

Use Portal account associated with application

Ensure "support@eCivis" is added to your approved sender list ("Whitelist")

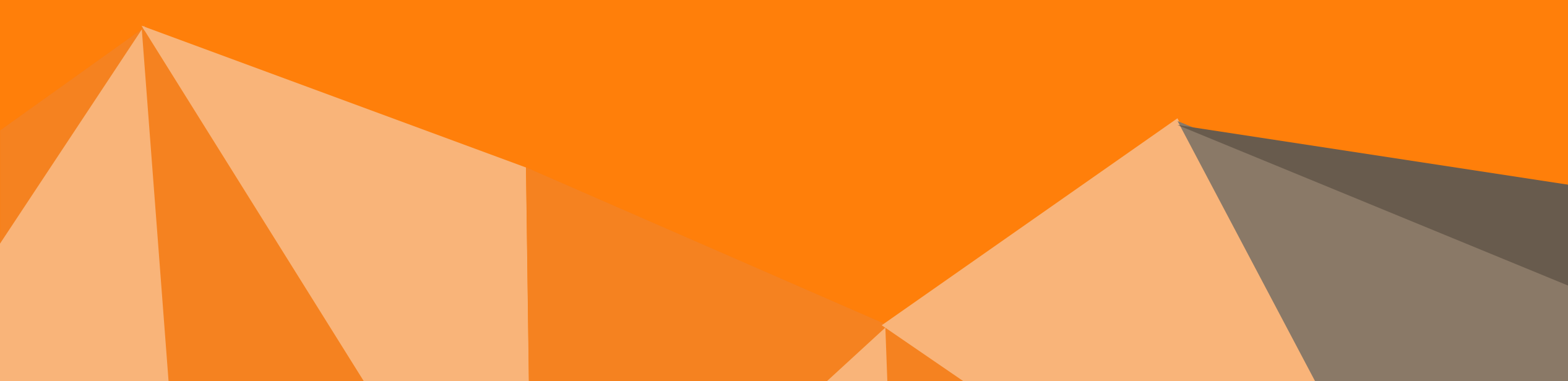

You've Been Awarded NOW What?

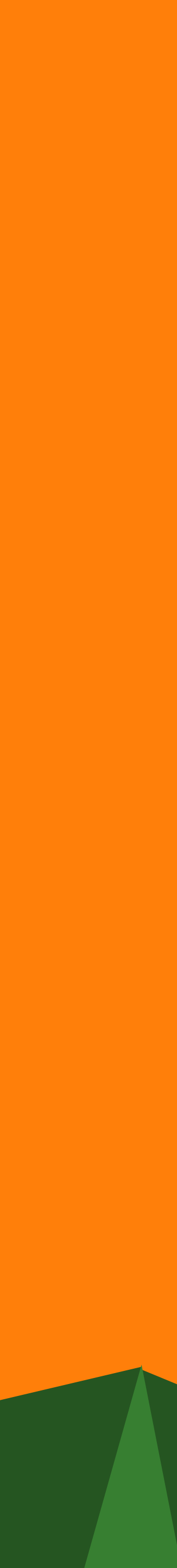

awardNotification.pdf ~

### Award Notification Letter

Dear I

Congratulations! An award package has been created for the following program:

| Project:               | GHPLC 2017 MIT Planning                                 |  |  |  |  |
|------------------------|---------------------------------------------------------|--|--|--|--|
| Program:               | CDBG-MIT 2017 Planning                                  |  |  |  |  |
| Approved Amount:       | \$604,160.00                                            |  |  |  |  |
| Federal Awards:        | <ul> <li>ORG0007 CDBG-MIT 2017: \$604,160.00</li> </ul> |  |  |  |  |
|                        | <ul> <li>Agency: HUD</li> </ul>                         |  |  |  |  |
|                        | <ul> <li>Fiscal Year: 2021</li> </ul>                   |  |  |  |  |
|                        | <ul> <li>CFDA: 14.228</li> </ul>                        |  |  |  |  |
|                        | Total Federal: \$604,160.00                             |  |  |  |  |
| Other Awards:          | No non-federal funds were included in this award.       |  |  |  |  |
| Total Match:           | \$0.00                                                  |  |  |  |  |
| Period of Performance: | 10/04/2021 - 10/03/2023                                 |  |  |  |  |
| Award/Contract Number  |                                                         |  |  |  |  |
| Ein:                   |                                                         |  |  |  |  |

## The Award Notification Email

Note from grantor.

Congratulations on your 2017 CDBG-MIT Planning award! This award package contains all the information you need for the program. Please fill out all attachments and return via eCivis. As always, if you have any questions, please do not hesitate to reach out.

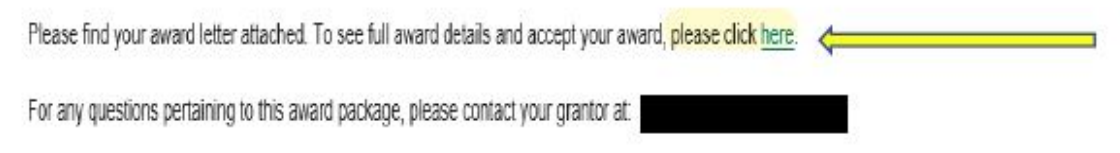

Sincerely,

Community Finance Division (CFD)

The eCivis Support Team

### support@ecivis.com

(877) 232-4847, option 2, 8am-5pm PT

The recipient should click the link (shown above) to see the details of the award and to see the documents required for submission to accept the award.

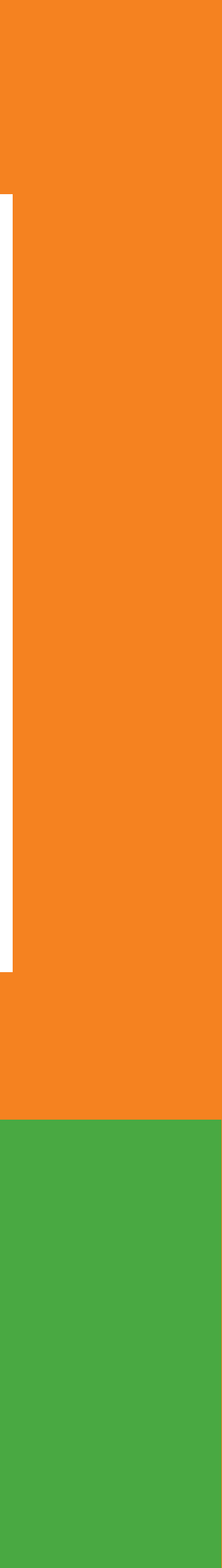

## Log into the Portal account associated with your community's application

## Go to "My Awards" and click on the "Grant Title" to access the award

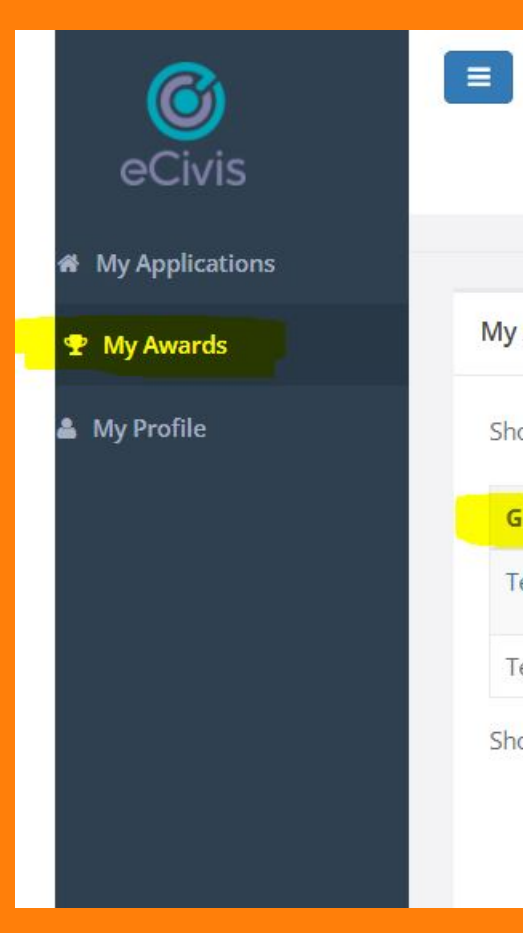

| Welcome to the Portal                                                                 | kathleen.tremblay@dca.ga.gov                                                                                                    |  |
|---------------------------------------------------------------------------------------|----------------------------------------------------------------------------------------------------|--|
| possible for interested parties to save,<br>collaborate, and apply for solicitations. | (Minimum 8 chars, alphanumeric with symbol(s))                                                                                                    |  |
| eCivis                                                                                | Portal Login                                                                                                    |  |
|                                                                                       | Grants Network <sup>®</sup> Login                                                                                                    |  |
|                                                                                       | Forgot Password?<br>Don't have an account?<br>Create an account<br>eCivis Grants Network user?<br>Use your existing login above and the Grants<br>Network <sup>®</sup> Login button. |  |

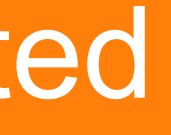

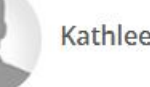

Kathleen Tremblay

| My Awards         |               |                      |                   |                    |        |         |
|-------------------|---------------|----------------------|-------------------|--------------------|--------|---------|
| Show 10 v entries |               |                      |                   |                    | earch: |         |
| Grant Title       | Project Title | Award Status         | Notification Date | Performance Period | Role 1 | Actions |
| Test CDBG DR HRRP | Test HRRP     | Awarded              | 11/23/2020        | 12/1/20 - 4/30/21  | Owner  | =       |
| Test CDBG DR HRRP | Test 2 HRRP   | Pending Direct Award | N/A               | 1/22/21 - 1/20/22  | Owner  |         |

Showing 1 to 2 of 2 entries

Previous

|   | Log out |  |
|---|---------|--|
|   |         |  |
|   | ^       |  |
|   | 11      |  |
| = |         |  |
| 1 | Next    |  |
| R | teload  |  |

- In the award package you will find all documents necessary to execute your award
- Award documents will require you to download for completion and/or signature(s)
- Additional documents may be samples to assist with completing the required documents
- You can upload documents as they are completed BUT do not submit until all required documents are uploaded

## Award Package

### Award Files - External:

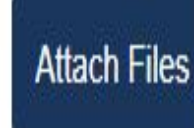

| File Name                                                              | Upload Date 🔻 | File Size | Action   |
|------------------------------------------------------------------------|---------------|-----------|----------|
| Approval File: awardNotification.pdf                                   | N/A           | N/A       | <u>*</u> |
| Acknowledgment of Subrecipient Language Access Plan<br>Requirement.pdf | 09/20/2021    | 173.9 Kb  | *        |
| Authorized Signature Card (MIT).pdf                                    | 09/20/2021    | 137.9 Kb  | Ł        |
| CDBG-MIT Award Checklist.pdf                                           | 09/20/2021    | 216.8 Kb  | *        |
| Civil Rights Compliance Certification.pdf                              | 09/20/2021    | 397.0 Kb  | Ł        |
| DCA Subrecipient Language Access Plan Guidance.pdf                     | 09/20/2021    | 344.2 Kb  | Ł        |

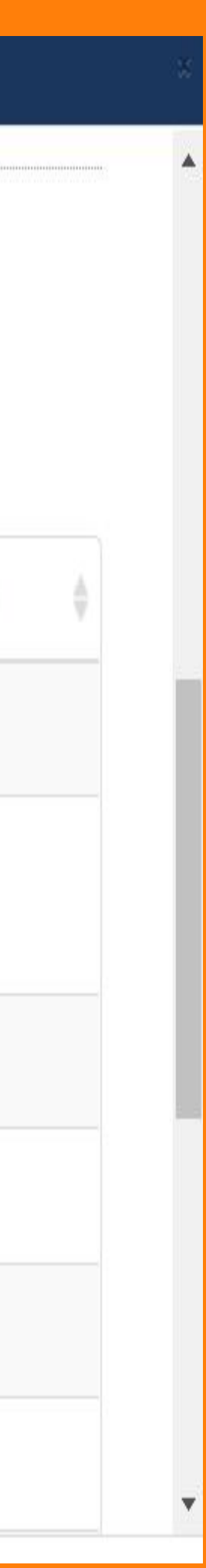

# **Tips for a Successful Award Acceptance**

## Verify!

Be sure to check your uploads to ensure they are oriented correctly, legible, and the signed document is the one attached

Ask for help! DCA staff are here to assist you as you navigate accepting the award in the eCivis Portal

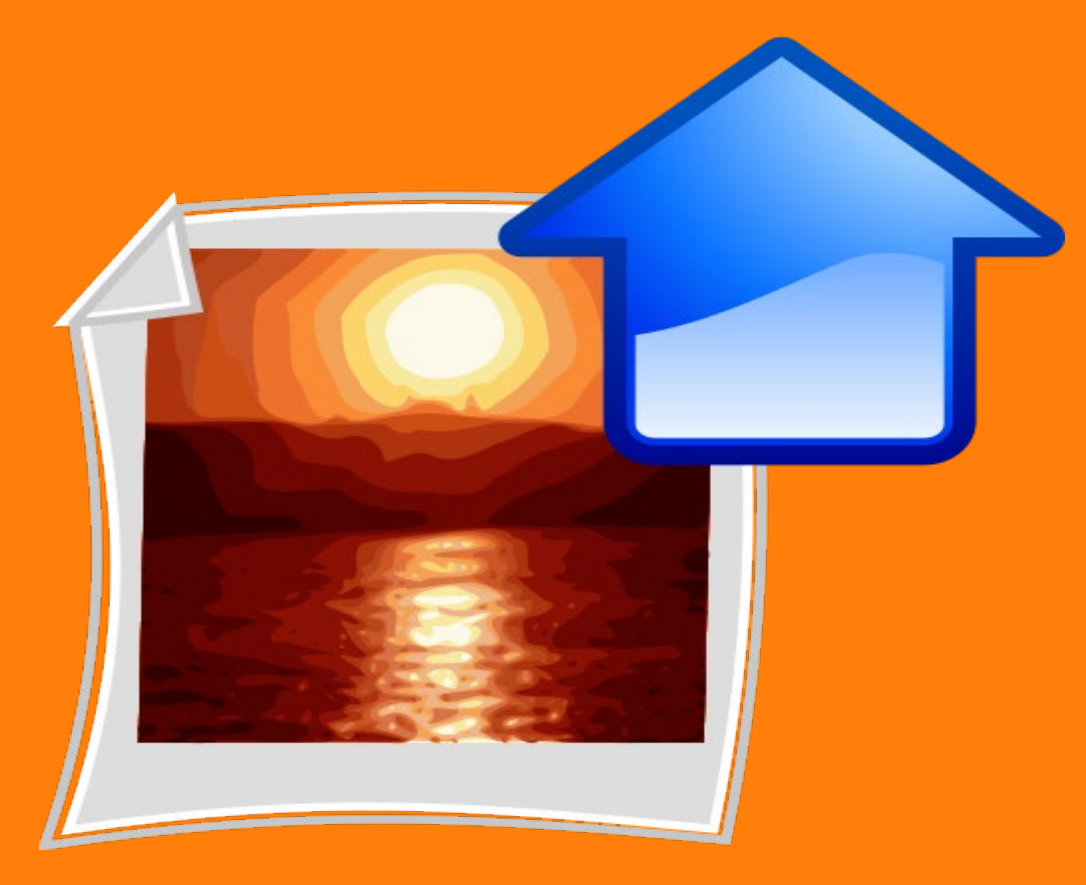

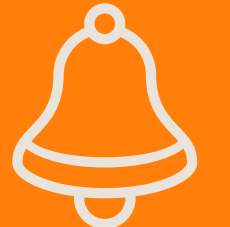

## Timeliness!

Ensure that the entire award package is completed and returned to DCA within 30 days (November 22, 2021)

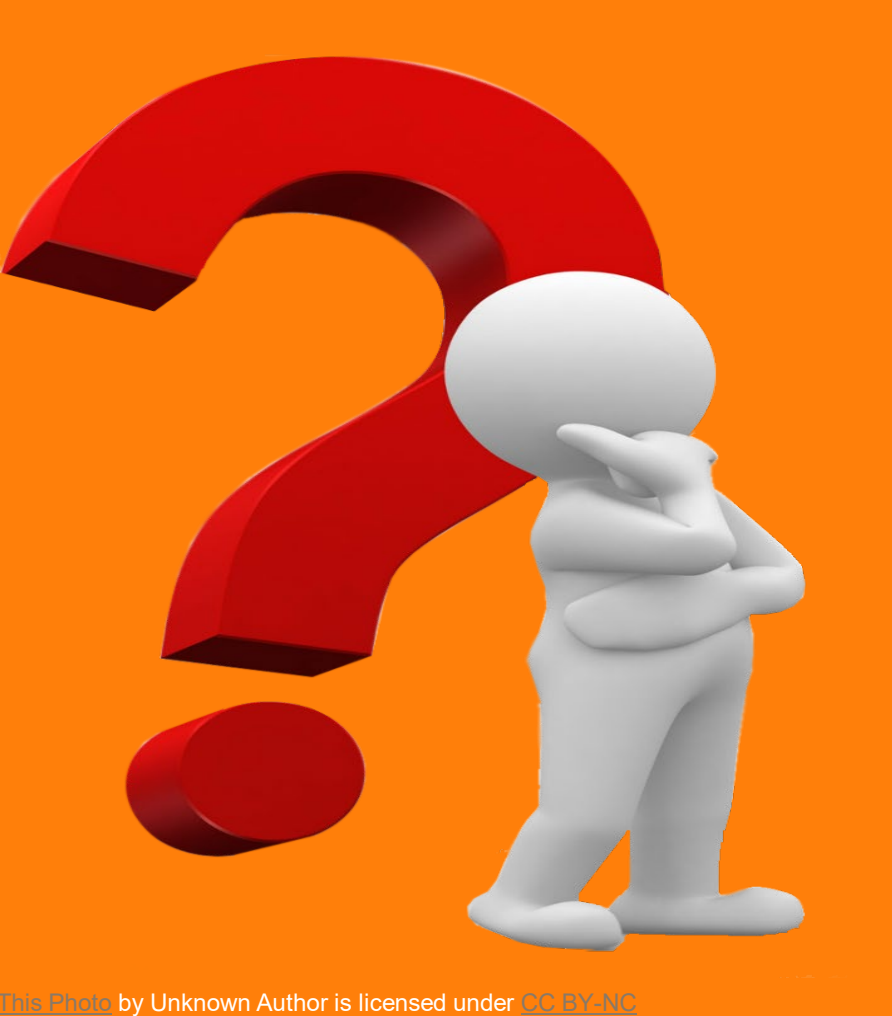

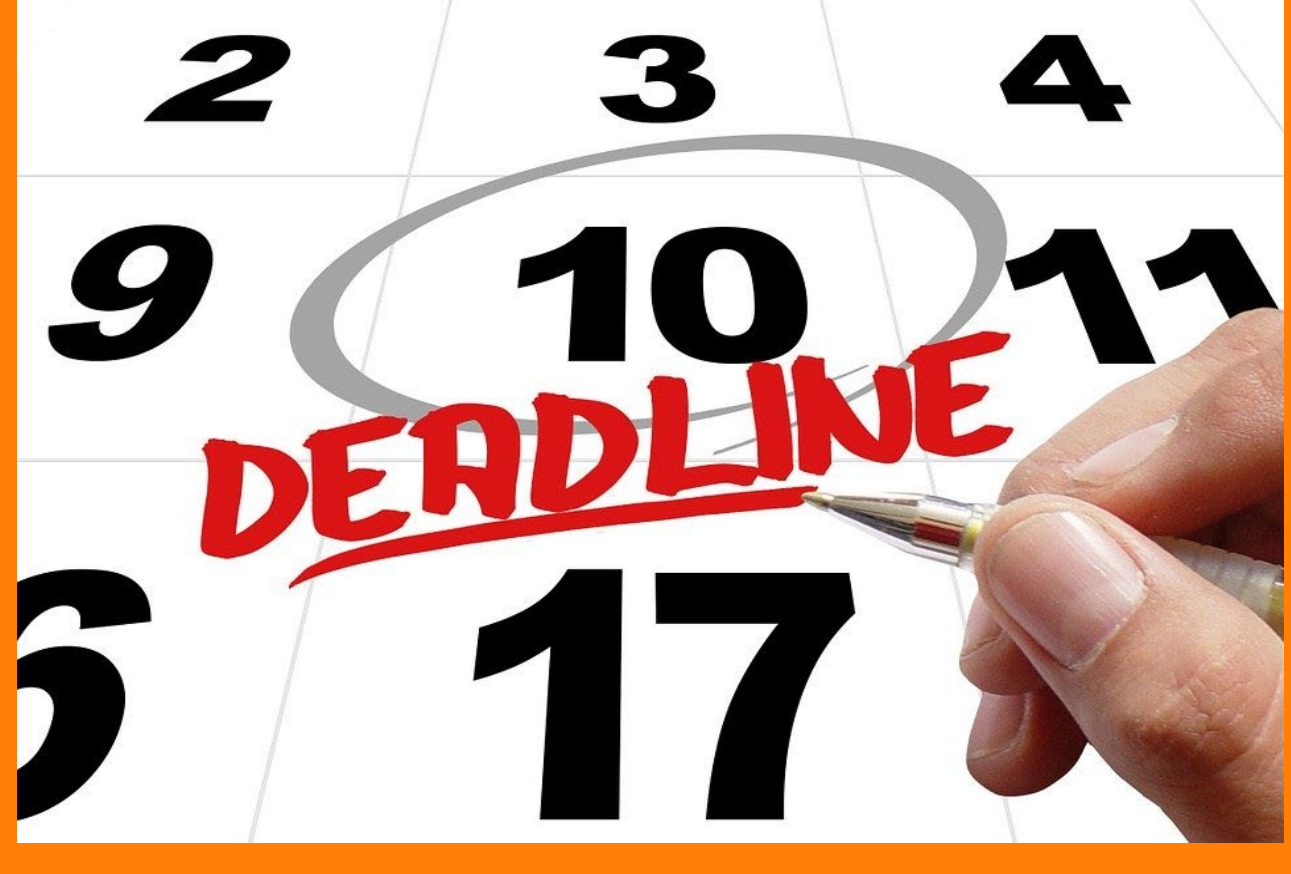

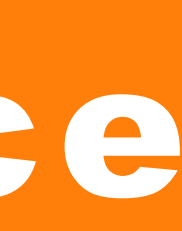

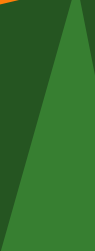

# Things to Remember

- If there are errors in any document, the entire award package will be returned to you
- •When resubmitting please ensure you have deleted the erroneous document and only uploaded the revised version
- If you need assistance with completing the required documents please reach out to Cindi Bernhardt

# Remember!!!

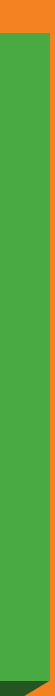

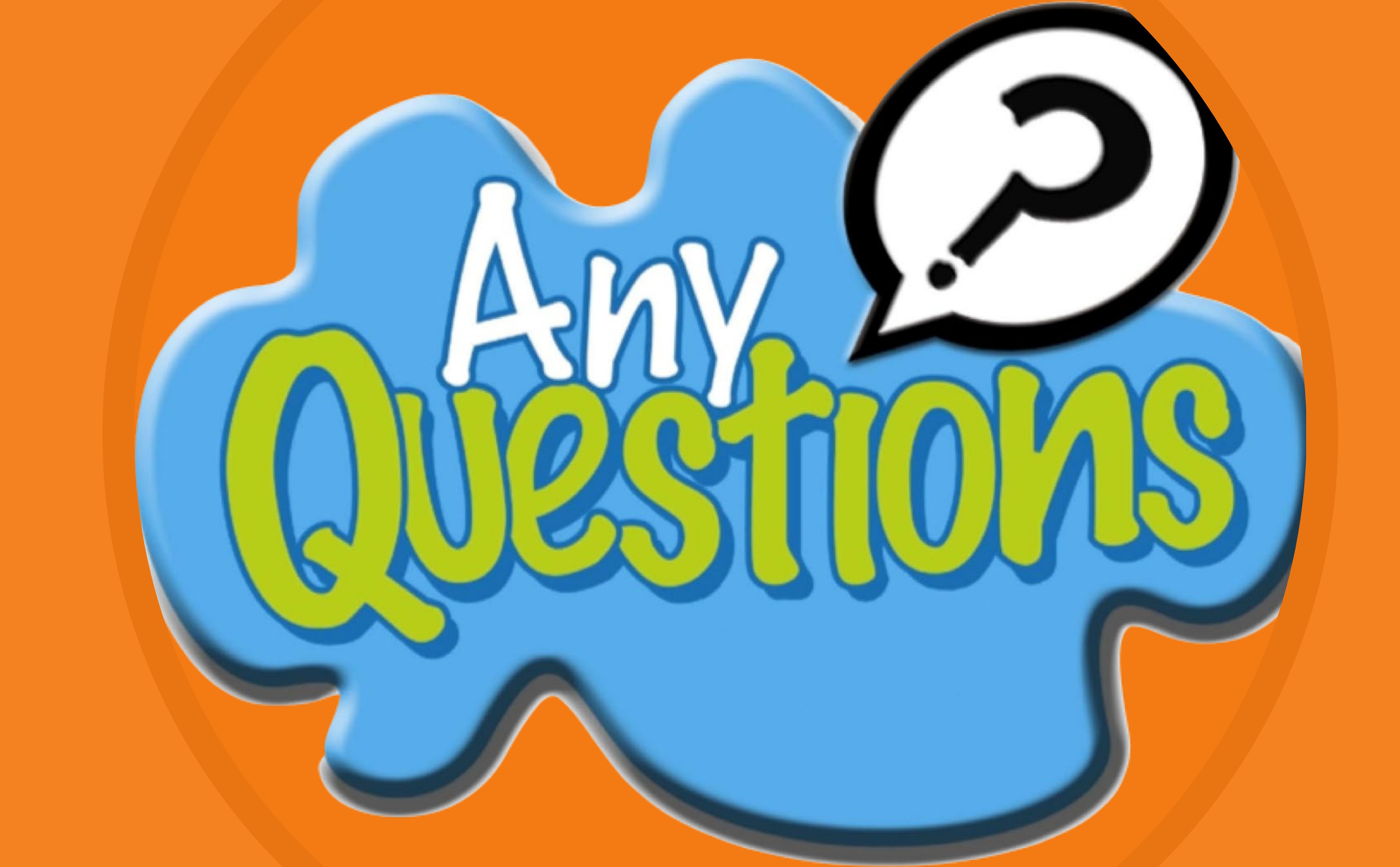

# **The Any questions**?

You can find me at: Kathleen.Tremblay@dca.ga.gov

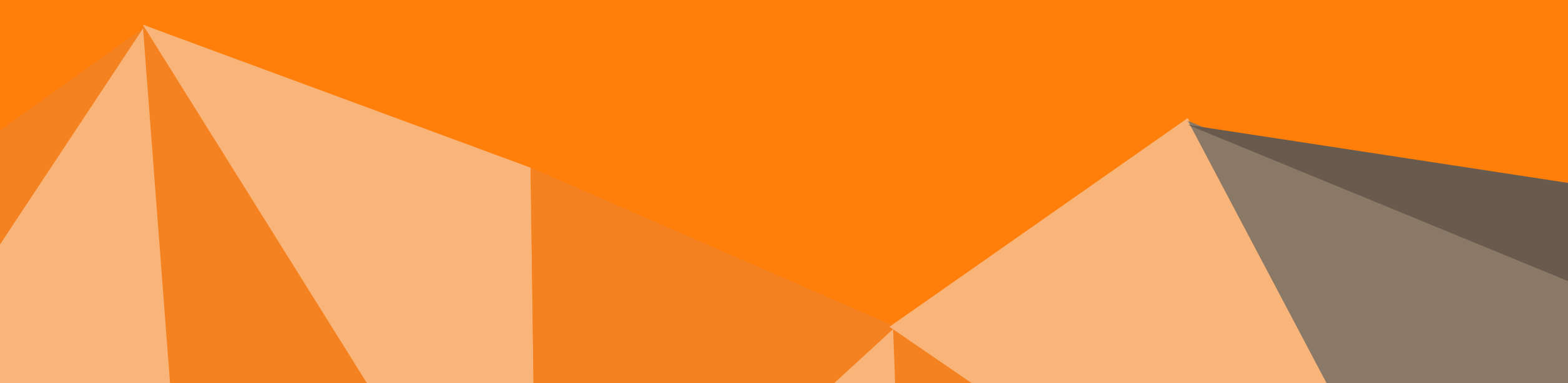

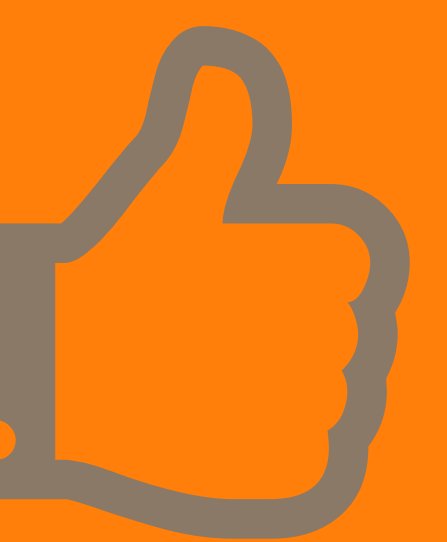

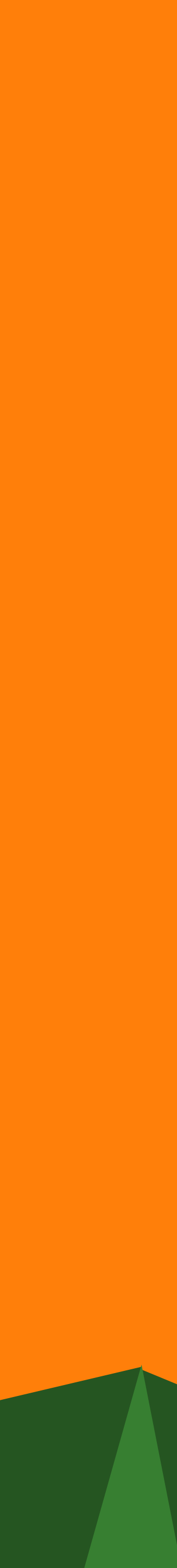